## Bild in einem Beitrag - Kategorie ALLGEMEIN - mit Unterschrift oder Autor (copyright)

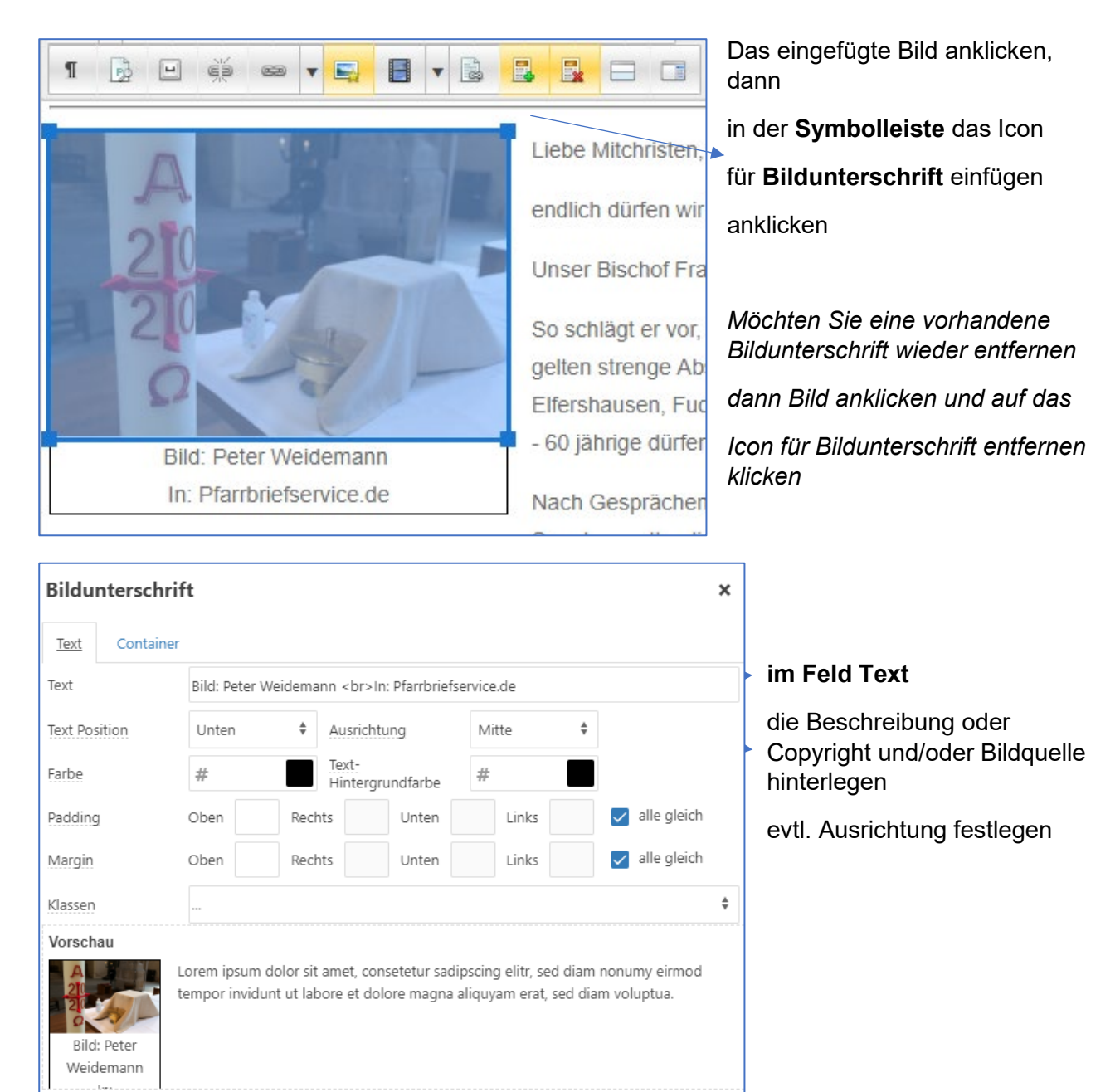

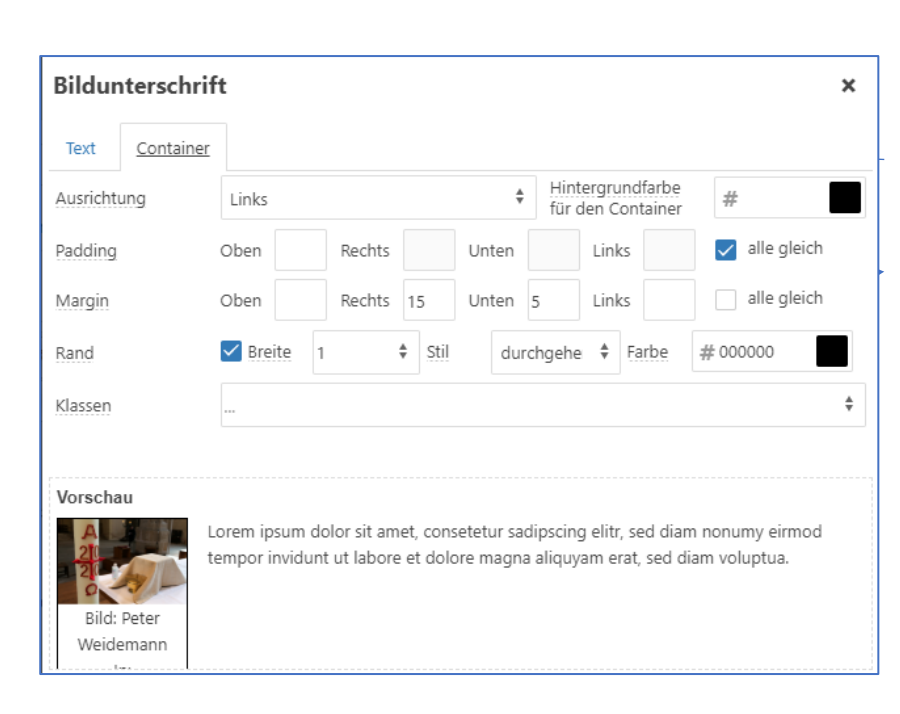

## im Reiter Container

kann ein Rand hinzugefügt werden (nur Häkchen setzen)

## Bild in einem Beitrag - Kategorie Nachricht - mit Unterschrift oder Autor (copyright)

Bei der Kategorie Nachricht werden die Beiträge in einer Beitragsliste untereinander angezeigt. In dieser Kategorie werden die Bilder in dem Reiter BILDER UND LINKs eingestellt.

Der Autor sollte bei dem Kompletten Beitragsbild hinterlegt werden.

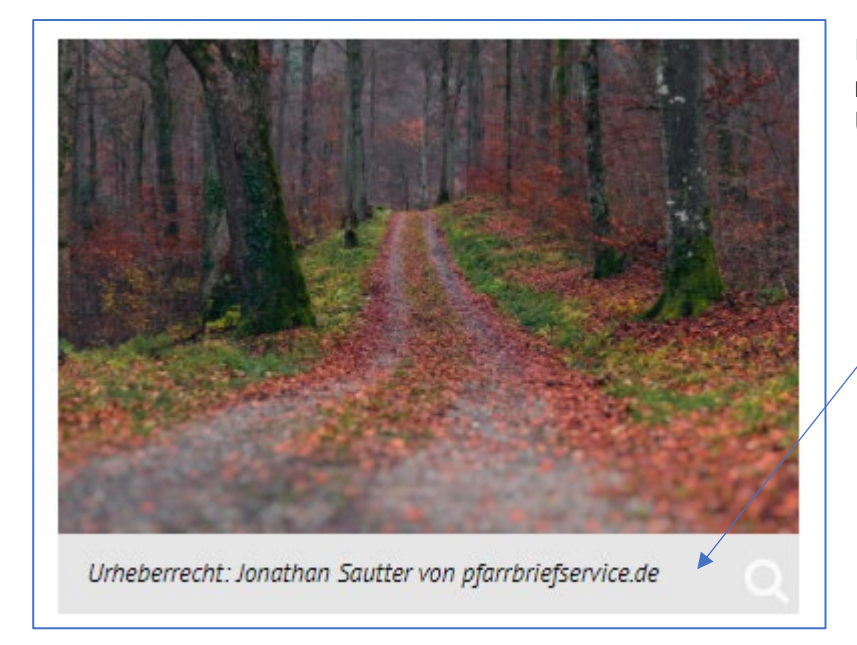

Im geöffneten Beitrag wird das Bild mit dem hinterlegten Copyright / Urheberrechtsdaten angezeigt.